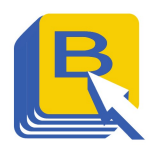

### Contents

| How do I add another student in my Parent Portal account?  | 2 |
|------------------------------------------------------------|---|
| How do I change my Parent Portal password?                 | 3 |
| How do I change my Parent Portal registered email address? | 4 |
| How do I change my Parent Portal username?                 | 5 |
| How do I reset my Parent Portal password?                  | 6 |

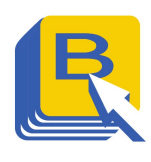

### How do I add another student in my Parent Portal account?

1. Open a browser and go to <u>https://powerschool.blsd.ca/public</u>

| iludent and Fa        | ent olgn m                   |
|-----------------------|------------------------------|
| Sign In Create Accoun |                              |
| Select Language       | English                      |
| Username              |                              |
| Password              |                              |
|                       | Forgot Username or Password? |

- 2. Login with your BLSD Parent Portal account credentials
- 3. Once logged-in, on the Navigation Pane click "Account Preferences."

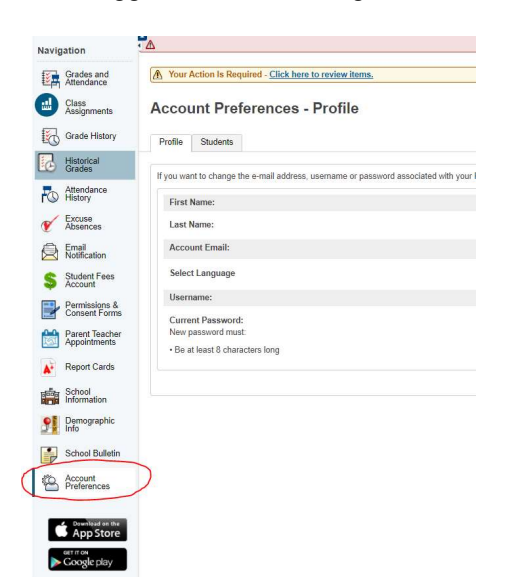

4. Once in the Profile Page, click on the "Students Tab".

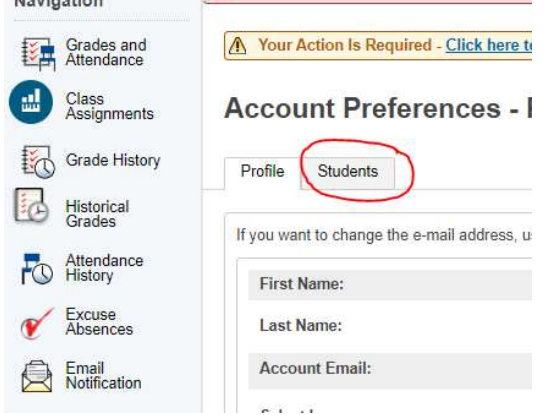

5. In the Students' page, click on the Add button

| Navigation               | PS20.4 Dev Server                                             |     |
|--------------------------|---------------------------------------------------------------|-----|
| Grades and<br>Attendance | A Tour Action In Required - Cack June Loronium Junes.         |     |
| Class<br>Assignments     | Account Preferences - Students                                |     |
| Grade History            | Putha Studers                                                 |     |
| Historical<br>Grades     |                                                               | Add |
| Attendance<br>History    | My Students                                                   |     |
| Excuse<br>Absences       | To add a student to your Parent account, club the ADD buttor. |     |
| Email Notification       |                                                               |     |
| Student Fees             |                                                               |     |

6. Please supply the following details:

| Student Access In | formation |  |
|-------------------|-----------|--|
| Student Name      |           |  |
| Access ID         |           |  |
| Access Password   |           |  |
| Relationship      | Choose 🗸  |  |

#### Student Name: - Student's First Name

Access ID & Password: - (Please call the school to get the student's access ID and Password) Relationship: - Select the student's relationship with you

7. Click OK and check the Student's Tab to see the newly added student

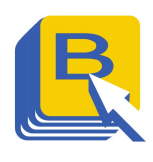

### How do I change my Parent Portal password?

1. Open a browser and go to https://powerschool.blsd.ca/public

| PowerSchool SIS        |                              |         |
|------------------------|------------------------------|---------|
| Student and Par        | nt Sign In                   |         |
| Sign In Create Account |                              |         |
| Select Language        | English                      | ~       |
| Username               |                              |         |
| Password               |                              |         |
|                        | Forgot Username or Password? |         |
|                        |                              | Sign In |
|                        |                              |         |

All trademarks are either owned or licensed by PowerSchool Group LLC and/or its affiliates

- 2. Login with your BLSD Parent Portal account credentials
- 3. Once logged-in, on the Navigation Pane click "Account Preferences."

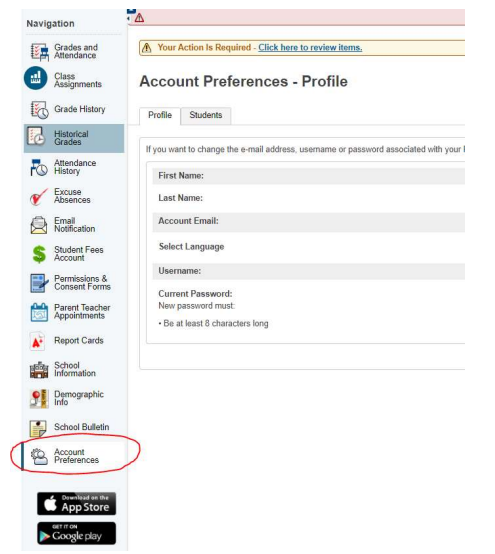

4. Under the Profile tab>Password, click the edit icon

#### Current Password: New password must:

- 5. Supply the following:

  - ✓ 1 Capital letter
  - ☑ 1 Lower case letter
  - ✓ 1 Number
  - ☑ 1 Symbol
- 6. Once the password qualifies, it will then give you a message that the reset was successful.7. An email confirmation and receipt will also be sent to your registered mail.

| -rom: < <u>powerschool@blsd.ca</u> ><br>Date: Mon., Apr. 19, 2021, 10:58 a.m.<br>Subject: Your PowerSchool Parent account information has changed.<br>To: |
|----------------------------------------------------------------------------------------------------|
| fou have received this notification because the following information for your PowerSchool Parent account has changed:                                    |
| Your account password was changed                                                                                                    |
| The change was made on 04/19/2021 at 10:57 AM.                                                                                                    |
| f the changes described above are accurate, no further action is needed. If anything does not look right, contact your school directly.                   |
| ient on behalf of powerschool@blsd.ca                                                                                                    |
|                                                                                                    |
|                                                                                                    |
|                                                                                                    |

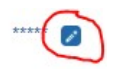

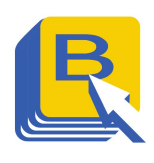

How do I change my Parent Portal registered email address?

1. Open a browser and go to <u>https://powerschool.blsd.ca/public</u>

| Power     | School SIS     | Non In                |         |
|-----------|----------------|-----------------------|---------|
| Sign In   | Create Account | ngn m                 |         |
| Select La | nguage         | English               | ~       |
| Username  | 2              |                       |         |
| Password  | í              |                       |         |
|           | Forgot         | Username or Password? |         |
|           |                |                       | Sign In |
|           |                |                       |         |

All trademarks are either owned or licensed by PowerSchool Group LLC and/or its affiliates

- 2. Login with your BLSD Parent Portal account credentials
- 3. Once logged-in, on the Navigation Pane click "Account Preferences."

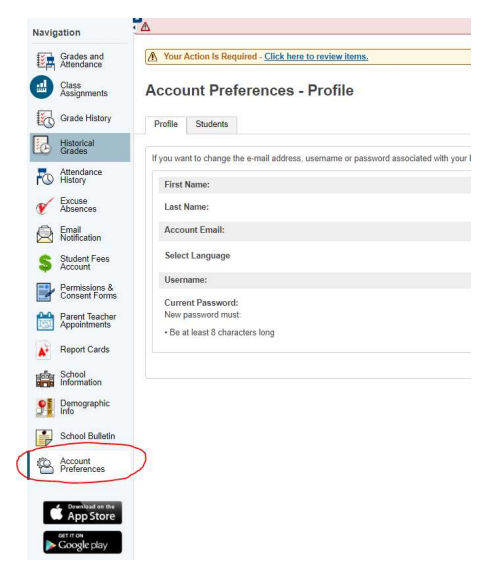

4. Under Account Email section, change the address to reflect your new email address

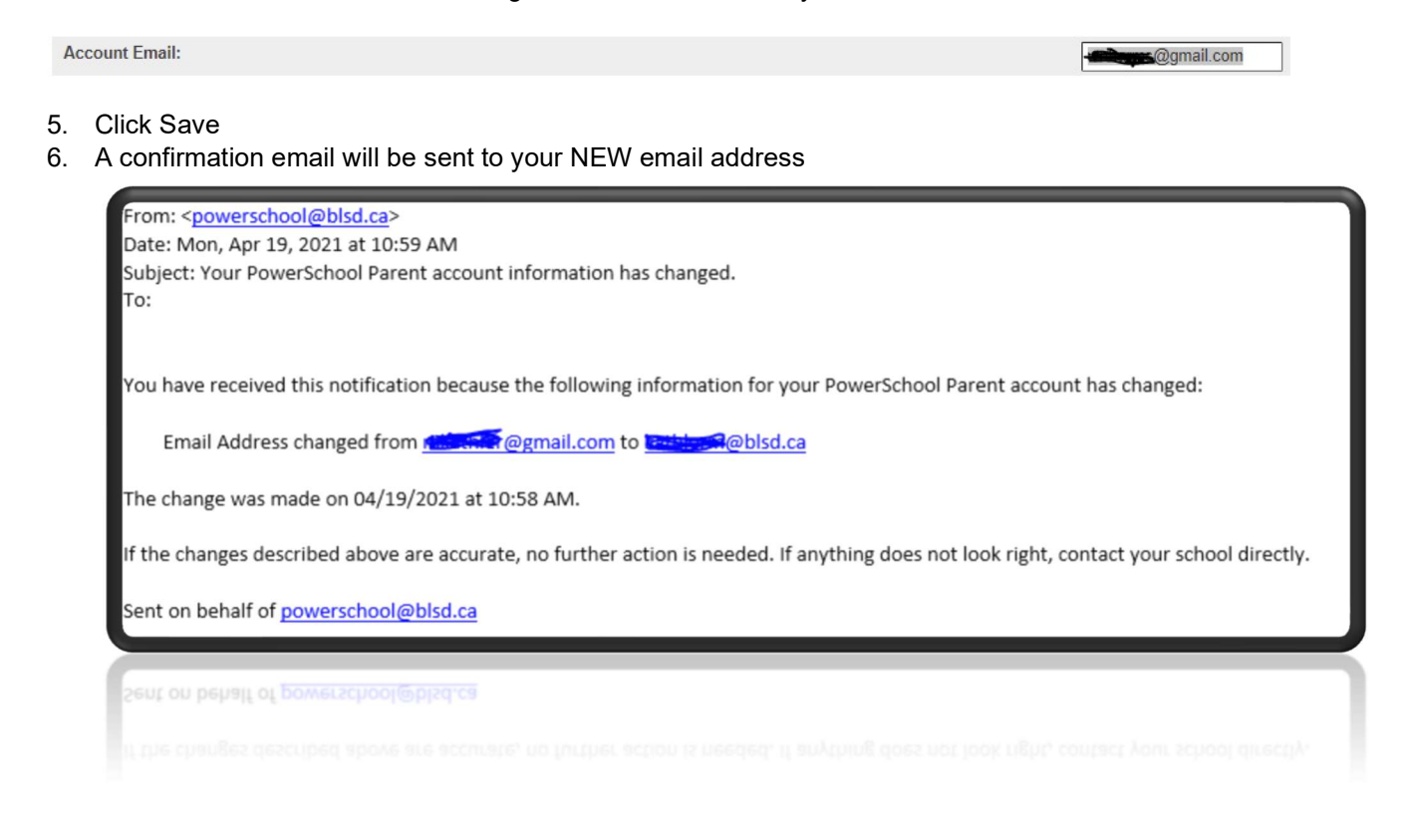

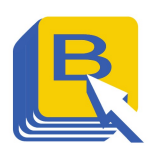

### How do I change my Parent Portal username?

1. Open a browser and go to <u>https://powerschool.blsd.ca/public</u>

| Power     | School SIS     | Sign In               |         |
|-----------|----------------|-----------------------|---------|
| Sign In   | Create Account | ign m                 |         |
| Select La | nguage         | English               | ~       |
| Username  | 9              |                       |         |
| Password  | í              |                       |         |
|           | Forgot         | Username or Password? |         |
|           |                |                       | Sign In |
|           |                |                       |         |

All trademarks are either owned or licensed by PowerSchool Group LLC and/or its affiliates.

- 2. Login with your BLSD Parent Portal account credentials
- 3. Once logged-in, on the Navigation Pane click "Account Preferences."

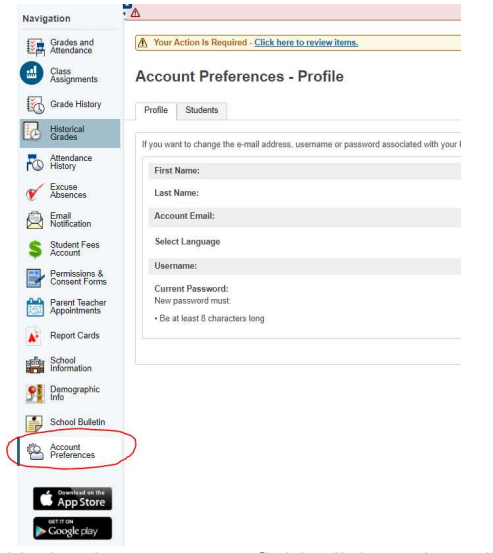

4. Under the username field, click on the edit icon

Username:

5. Change to your desired username; for ease of use you can use your FULL email address as your username.

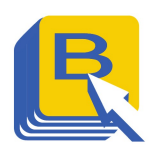

### How do I reset my Parent Portal password?

- 1. Open a browser and go to <u>https://powerschool.blsd.ca/public</u>
- 2. Click Forgot Username or Password?

| Stude     | nt and Parent S | Sign In               |
|-----------|-----------------|-----------------------|
| Sign In   | Create Account  |                       |
| Select La | nguage          | English               |
| Username  | 9               | ]                     |
| Password  | I               |                       |
|           | Forgot          | Username or Password? |

Copyright © 2005-2020 PowerSchool Group LLC and/or its affiliate(s). All rights reserved. All trademarks are either owned or licensed by PowerSchool Group LLC and/or its affiliates.

- All trademarks are either owned or licensed by PowerSchool Group LLC and/or its amiliate
- 3. Under Account Recovery window, please select Forgot Password?

| Forgot Password? Forgot Username?            |                                       |                                   |
|----------------------------------------------|---------------------------------------|-----------------------------------|
| arents, to recover yo<br>ne school directly. | our password, provide the information | n below. Students need to contact |
| arent Username                               |                                       |                                   |
| arent Email Addres                           | 5                                     |                                   |
|                                              |                                       | Ente                              |

- 4. Provide your username and email address and click enter.
- 5. You will receive your new password in your email.
- 6. If you do not remember your username or any other detail in the portal please contact the school for assistance.